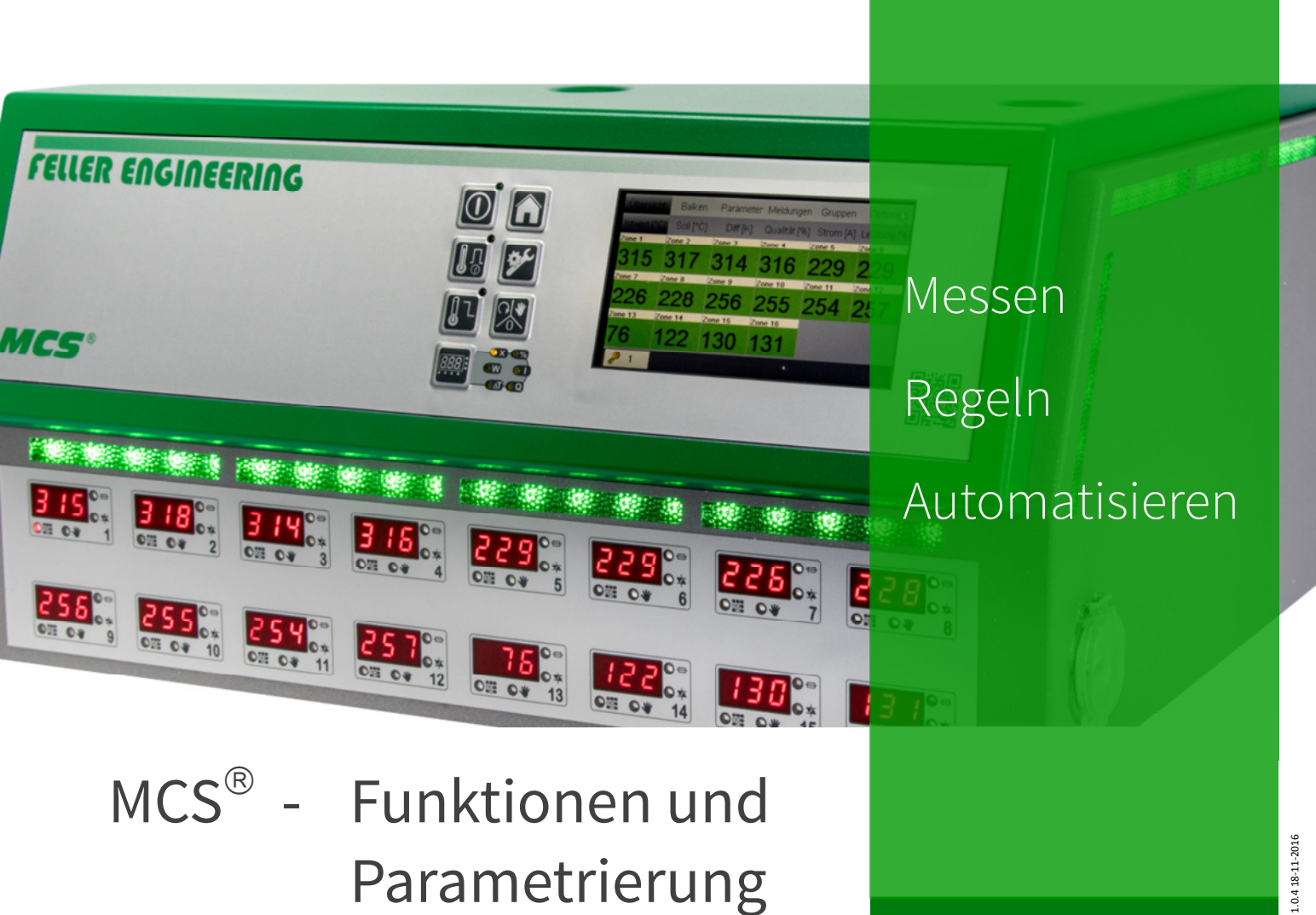

Einfach überzeugend.

FELLER ENGINEERING

### Inhalt

### 1 Grundeinstellungen

| 1.1 | Zugangsberechtigungen | 4 |
|-----|-----------------------|---|
| 1.2 | Fahrenheit-Anzeige    | 4 |

1.3 Thermoelement-Typ ...... 5

## 2 Regelverhalten

| 2.1 | Regelparameter P I D6                                                                                                    |
|-----|----------------------------------------------------------------------------------------------------|
|     | Während des Aufheizens werden Düsen und Verteiler klassifiziert (automatische Erkennung zwischen trägen und schnellen Regelstrecken) und die Regelparameter PID ermittelt. |
| 2.2 | Unterdrückung von Überschwingern                                                                                                    |
|     | Bei aggressiven Regelkreisen kann das Überschwingen beim Aufheizen reduziert werden.                                                                                       |
| 2.3 | Pulsbetrieb / Phasenanschnitt                                                                                                    |
|     | Pulsbetrieb und Phasenanschnitt sind zwei unterschiedliche Möglichkeiten Heizungen anzusteuern. Damit erreicht                                                             |
|     | der Regler eine hohe Regelpräzision auch bei sensiblen Prozessen.                                                                                                    |
| 2.4 | Maximaler Stellgrad9                                                                                                    |
|     | Begrenzung der maximalen Ausgangsleistung der Reglerausgänge.                                                                                                    |
| 2.5 | Auto-Adaption9                                                                                                    |
|     | Hier besteht die Möglichkeit die automatische Anpassung der Regelparameter zu spezifizieren.                                                                               |
| 2.6 | Totzeit9                                                                                                    |
|     |                                                                                                    |

## 3 Aufheizen

| 3.1        | Schonendes Aufheizen                                                                                                    |
|------------|----------------------------------------------------------------------------------------------------|
| <b>•</b> • | Schonendes Autheizen des Werkzeuges durch temperaurabhangige Stellgradbegrenzung.                                                        |
| 3.2        | Zonen werden gemeinsam und langsam aufgeheizt, so dass sie sich nur um eine bestimmte Temperaturdifferenz<br>unterscheiden.              |
| 3.3        | Sequentielles Aufheizen / Abkühlen                                                                                                    |
| 3.4        | Rampe12Die Rampenfunktion ermöglicht ein langsames und gleichmäßiges Aufheizen / Abkühlen nach Vorgabe einer<br>Anstiegs- / Abkühlkurve. |

## 4 Heißkanalüberwachung

Für Regelkreise mit extremen Totzeiten.

| 4.1 | Temperaturüberwachung                                 | . 13 |
|-----|-------------------------------------------------------|------|
|     | Überwachung der Zonen auf Unter- oder Übertemperatur. |      |
| 4.2 | Fühlerüberwachung                                     | . 15 |
|     | Verhalten bei Fühlerbruch.                            |      |

7.2

## 

| 4.3 | Stellgradüberwachung                                                                                                    |
|-----|----------------------------------------------------------------------------------------------------|
| 4.4 | <b>Leckstromüberwachung</b>                                                                                                    |
| 4.5 | Heizstromüberwachung                                                                                                    |
| 4.6 | <b>Triac-Überwachung18</b><br>Überwachung des elektronischen Leistungsschalters, der die Heizkreise ansteuert.                                                                        |
| 5 9 | Sonderfunktionen                                                                                                    |
| 5.1 | <b>Temperaturanhebung BOOST 19</b> Anheben der Temperatur von Gruppen oder einzelner Zonen für eine einstellbare Dauer.                                                               |
| 5.2 | Temperaturabsenkung STANDBY19Absenken der Temperatur auf vorzugebende Werte für Bereitstellung im Stillstand.                                                                         |
| 5.3 | Kommunikation20Für den Datenaustausch mit der Spritzgießmaschine z.B. z Protokollierung der Produktionsdaten,Fernbedienung und Überwachung des Gerätes.                               |
| 5.4 | Vernetzung von Reglern: PLUS-Einheit 21<br>Erhöhung der Zonenanzahl durch Zusammenschalten von Reglern.                                                                               |
| 5.5 | Diagnose                                                                                                    |
| 5.6 | <b>Monitor-Zone 22</b><br>Individuelle Zonen können nur zur Anzeige und Überwachung genutzt werden.                                                                                   |
| 5.7 | Programme       23         Rezepte mit Sollwerte, Parameter, Betriebsart können als Programme abgelegt, bei Bedarf abgerufen und über         den digitalen Eingang aktiviert werden. |
| 5.8 | Offset Temperatur                                                                                                    |
| 5.9 | Standardparameter                                                                                                    |
| 6 I | Parameter "nur lesend"                                                                                                    |
| 7 2 | Zonen- und Systemparameter                                                                                                    |
| 7.1 | Übersicht Zonenparameter                                                                                                    |

Übersicht Systemparameter...... 27

# 1 Grundeinstellungen

## 1.1 Zugangsberechtigungen

| Beschreibung | Systemparameter IC: Passwort                                                                                      |                                                                                                    |                                                                                                    |                                                                           |                                               |                                         |
|--------------|----------------------------------------------------------------------------------------------------|----------------------------------------------------------------------------------------------------|----------------------------------------------------------------------------------------------------|---------------------------------------------------------------------------|-----------------------------------------------|-----------------------------------------|
|              | Das Regelgerät ist gegen unberechtigte Einstellungen durch ein Passwort =<br>Identifizierungscode "IC" geschützt. |                                                                                                    |                                                                                                    |                                                                           |                                               |                                         |
|              | 16<br>110<br>110                                                                                                  | Die Freiga<br>mit dem 0                                                                                                    | abe erfolgt<br>Code "22".                                                                                                | 114 114 114 114<br>114 113 113 114                                        | Passwörter a<br>Level 1<br>Level 2<br>Level 3 | <b>ab Werk:</b><br>0000<br>0022<br>2222 |
|              | Systemparameter IL: Benutzerlevel                                                                                 |                                                                                                    |                                                                                                    |                                                                           |                                               |                                         |
|              | Der IL-<br>Eingabe<br>1=<br>2=<br>3=                                                                              | Parameter bestimn<br>en gesperrt wird.<br>Nur Sollwerte und<br>Alle Parameter sin<br>Teil-Verriegelung:<br>Standby, Betriebsa<br>Keine Verriegelung | nt den Verriegelun<br>Betriebsarten sind<br>d verriegelt<br>frei sind EIN/AUS,<br>artenwechsel, Prog<br>g, ausgenommen L | gsgrad, mit dem<br>d frei<br>Sollwerte, Stellgr<br>grammwechsel<br>evel 4 | das Gerät ge<br>ade, Boost,                   | gen                                     |
|              | IL ist immer nur über den Code zugänglich                                                                         |                                                                                                    |                                                                                                    |                                                                           |                                               |                                         |
| Parameter    | System                                                                                                    | parameter                                                                                                    | Einst                                                                                                    | tellungen                                                                 |                                               |                                         |
|              | IC                                                                                                    | ID Code                                                                                                    | 09                                                                                                    | 99, Standardwert                                                          | := 22                                         |                                         |
|              | IL                                                                                                    | ID Level                                                                                                    | 13                                                                                                    | , Standardwert=2                                                          |                                               |                                         |

### 1.2 Fahrenheit-Anzeige

| Beschreibung | Dieser Parameter zeigt an, in welcher Temperatureinheit die Anzeige und<br>Bedienung des Regelgerätes erfolgt. |                       |  |
|--------------|----------------------------------------------------------------------------------------------------|-----------------------|--|
|              | • 0: °C                                                                                                    |                       |  |
|              | • 1: °F                                                                                                    |                       |  |
| Parameter    | Systemparameter                                                                                                | Einstellungen         |  |
|              | <b>FRH</b> Fahrenheit-Anzeige                                                                                  | 0 / 1, Standardwert=0 |  |

Temperaturbereich max. 800°C

# 1.3 Thermoelement-Typ

| Beschreibung                                                                                 | Systemparameter tEt          |                                          |  |  |
|----------------------------------------------------------------------------------------------|------------------------------|------------------------------------------|--|--|
| Der tEt Parameter gibt den Typ der verwendeten Thermoelement<br>gesamte MCS® Regelgerät vor. |                              |                                          |  |  |
| Parameter                                                                                    | Systemparameter              | Einstellungen                            |  |  |
|                                                                                              | <i>ትሬት</i> Thermoelement-Typ | 0: Fe/CuNi Typ J<br>1: Ni/CrNi Typ K mit |  |  |

5

# 2 Regelverhalten

### 2.1 Regelparameter PID

#### Beschreibung

Die automatische Ermittlung der Regelparameter P I D bezeichnen wir mit Klassifizierung.

### **PID-Parameter**

Bei der Klassifizierung der Zonen wird vom Regler ein definierter Heizimpuls an jede Zone geschickt, um somit automatisch das Heizverhalten z.B. der Düse oder des Verteilers zu ermitteln. Der Regler ermittelt die passenden Regelparameter für P,I und D und speichert diese in den Parametern 4, 5, und 6 ab.

Der Vorgang ist am zusätzlich blinkenden grünen LED-Band zu erkennen und kann bei trägen, großen Objekten bis zu 90s dauern.

### Klassifizierung der Zone

Über den Parameter 07 kann die Klassifizierung der Zone als Nummer ausgelesen werden.

#### Klassifizierung aktivieren und deaktivieren

Um spezielle Einstellungen der P, I und D- Parameter in jedem Fall zu erhalten, kann die Klassifizierung mit dem Systemparameter  $\mathcal{EL}$  abgeschaltet werden = "0". Die Eingabe "2" löscht die Ergebnisse der bestehenden Klassifizierung. Eine erneute Klassifizierung beim nächsten Start ist zwingend notwendig.

| Parameter | Zonenparameter |                          | Einstellungen                     |
|-----------|----------------|--------------------------|-----------------------------------|
|           | Ч              | P-Band                   | 0100%, Standardwert=5%            |
|           | 5              | Tn Nachstellzeit         | 0999s; Standardwert= 80s          |
|           | 8              | Tv Vorhaltezeit          | 0999s; Standardwert= 16s          |
|           | 7              | Klassifizierung der Zone | (nur lesend, Wert nicht änderbar) |
|           | <u> </u>       |                          |                                   |

#### Systemparameter

*L* Klassifizierung

AUS = 0 EIN = 1 Aktuelle Klassifizierung löschen = 2 Standardwert = EIN

# 2.2 Unterdrückung von Überschwingern

| Beschreibung | Bremse                                                                                                    |                                                            |  |
|--------------|----------------------------------------------------------------------------------------------------|------------------------------------------------------------|--|
|              | Bei aggressiven Regelkreisen kann mit dem Parameter Bremse das<br>Überschwingen beim Aufheizen reduziert werden. |                                                            |  |
| Parameter    | Systemparameter                                                                                                  | Einstellungen                                              |  |
|              | <b>Ъ−Я</b> Bremse                                                                                                | 1 = deaktiviert<br>Einstellbereich: 120<br>Standardwert: 2 |  |

### 2.3 Pulsbetrieb / Phasenanschnitt

| Beschreibung | Pulsbetrieb und Phasenanschnitt sind zwei unterschiedliche Möglichkeiten<br>Heizungen anzusteuern.                                                                                                    |
|--------------|----------------------------------------------------------------------------------------------------|
|              | Pulsbetrieb                                                                                                    |
|              | Die Ansteuerung der Ausgänge erfolgt durch komplette Halbwellen, die<br>entsprechend dem Stellgrad in unterschiedlichen Abständen ausgegeben werden.                                                    |
|              | Bei höherem Stellgrad liefert die Ansteuerung im Pulsbetrieb ein besseres<br>Regelverhalten. Die Spannung schaltet im Nulldurchgang, was u.a. einen<br>geringeren Verschleiß der Heizung zur Folge hat. |
|              | Phasenanschnitt                                                                                                    |
|              | Hier werden die Sinushalbwellen entsprechend dem Stellgrad vor dem<br>Nulldurchgang abgeschnitten. Die Spannungsimpulse werden im 10ms Raster<br>ausgegeben                                             |
|              | Bei kleinerem Stellgrad liefert die Ansteuerung über Phasenanschnitt ein besseres<br>Regelverhalten. Die Spannungsimpulse weisen kleine Werte auf und werden sehr<br>schnell im 10ms Raster ausgegeben. |
|              |                                                                                                    |

### FELLER ENGINEERING

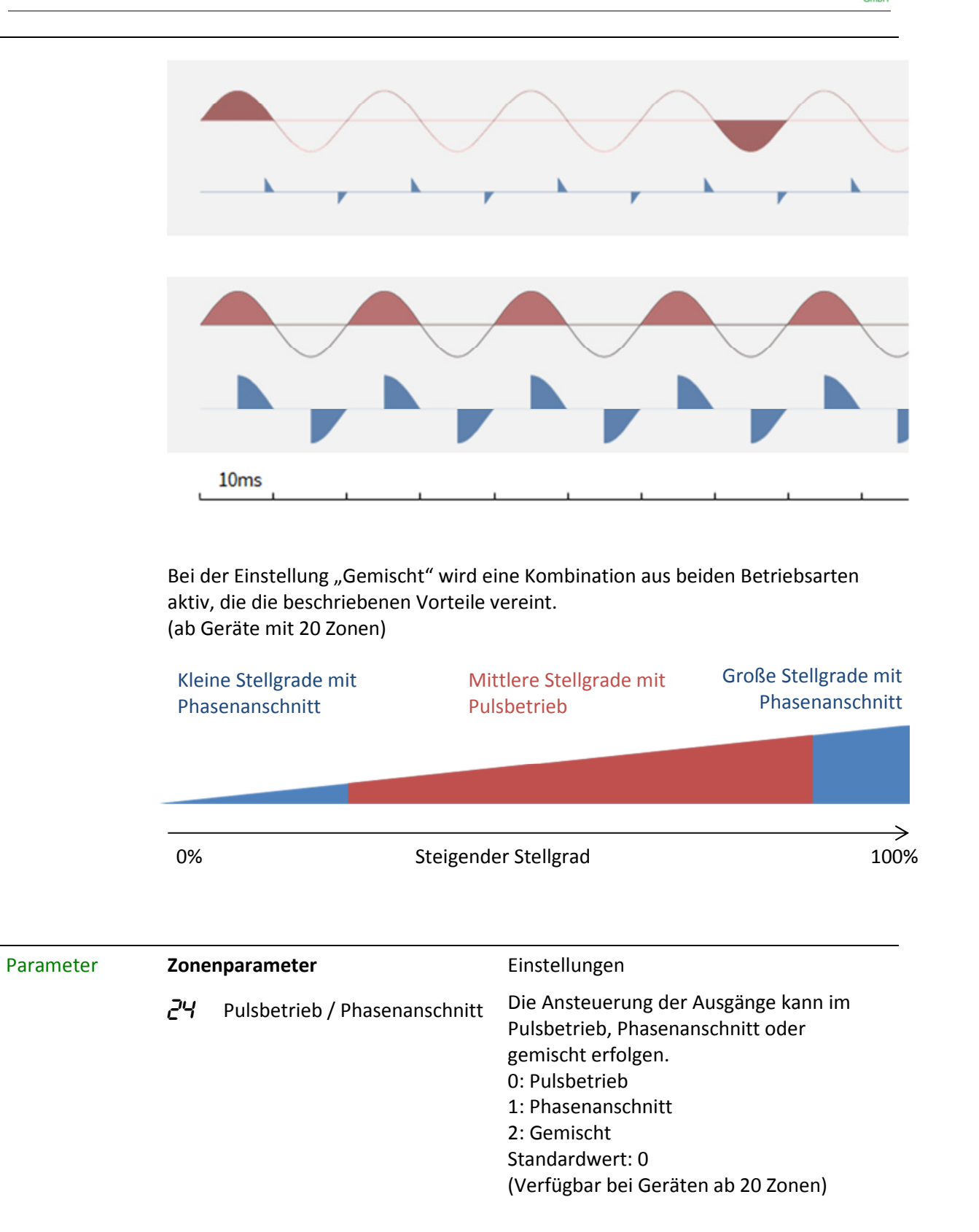

## 2.4 Maximaler Stellgrad

| Beschreibung | Maximaler Stellgrad<br>Dieser Parameter begrenzt über den Stellgrad die maximale Ausgangsleistung<br>der Heizungen. |                     |                             |
|--------------|----------------------------------------------------------------------------------------------------|---------------------|-----------------------------|
|              |                                                                                                    |                     |                             |
| Parameter    | Zonei                                                                                                    | nparameter          | Einstellungen               |
|              | IS                                                                                                    | Maximaler Stellgrad | 0100%<br>Standardwert: 100% |

### 2.5 Auto-Adaption

| Beschreibung | Für d<br>ausge | Für diese Zone kann während der Beheizung eine Anpassung der Regelparameter ausgewählt werden. |                                        |  |
|--------------|----------------|------------------------------------------------------------------------------------------------|----------------------------------------|--|
|              | •              | 0: ohne Parameteranpassung                                                                     |                                        |  |
|              | •              | 1: Anpassung des P-Anteils während der Aufheizung                                              |                                        |  |
|              | •              | 2: Anpassung der P, I, D-Werte während der Aufheizung                                          |                                        |  |
|              | •              | 3: Ständige Anpassung der P,                                                                   | l, D-Werte                             |  |
| Parameter    | Zone           | nparameter                                                                                     | Einstellungen                          |  |
|              | 27             | Auto-Adaption                                                                                  | Einstellgrenzen: 03<br>Standardwert: 2 |  |

### 2.6 Totzeit

| Beschreibung | Regelkreise mit extremen Totzeiten (Ve<br>Heizungsansteuerung und Fühlerreaktio<br>Sekunden] für diese Zone präpariert we |         | erzögerung zwischen<br>on) können mit dieser Vorgabe [in<br>erden. |
|--------------|----------------------------------------------------------------------------------------------------|---------|--------------------------------------------------------------------|
| Parameter    | Zonenparameter                                                                                                    |         | Einstellungen                                                      |
|              | 28                                                                                                    | Totzeit | Einstellgrenzen: 0999 s<br>Standardwert: 0 s                       |

# 3 Aufheizen

### 3.1 Schonendes Aufheizen

| Beschreibung | Softstart = Schonendes Aufheizen                                                                                                    |                                                          |  |  |  |
|--------------|----------------------------------------------------------------------------------------------------|----------------------------------------------------------|--|--|--|
|              | Alle Zonen werden getrennt voneinander schonend auf max. 100°C aufgeheizt,<br>unabhängig von einer höher eingestellten Soll-Temperatur.<br>Bis zu einer Temperatur von 50 °C wird jede Zone mit einem max. Stellgrad von<br>50% aufgeheizt. |                                                          |  |  |  |
|              | Von 50 - 100 °C wird entsprechend der vorhanden Temperatur der Stellgrad<br>bestimmt, d.h. ab 60 °C mit einem Stellgrad von 60%, usw.                                                                                                    |                                                          |  |  |  |
|              | Nach Erreichen der 100°C ist der Softstart abgeschlossen und die Zone kann mit<br>voller Leistung heizen.                                                                                                    |                                                          |  |  |  |
|              | Softstart ist ab Werk bereits e                                                                                                    | eingestellt.                                             |  |  |  |
| Parameter    | Zonenparameter                                                                                                    | Einstellungen                                            |  |  |  |
|              | <b>//</b> Softstart                                                                                                    | 0: Ohne Softstart<br>1: Mit Softstart<br>Standardwert: 1 |  |  |  |

## 3.2 Verbundheizung

| Beschreibung | Langsames Aufheizen mit Rücksicht auf die langsamste Zone                                                                                                    |                                          |                                                                                                    |  |
|--------------|----------------------------------------------------------------------------------------------------|------------------------------------------|----------------------------------------------------------------------------------------------------|--|
|              | Dadurch soll verhindert werden, dass das komplette Werkzeug, Verteiler und<br>Düsen mit thermischen Disbalancen aufgeheizt wird.                                               |                                          |                                                                                                    |  |
|              | Alle Zonen werden so aufgeheizt, dass sie nur eine bestimmte<br>Temperaturdifferenz zueinander haben dürfen (Systemparameter<br>Temperaturdifferenz des Verbundes).            |                                          |                                                                                                    |  |
|              | Die langsamste Zone arbeitet dabei mit maximalem Stellgrad und di<br>Zonen werden im Stellgrad so begrenzt werden, dass sie nur um die<br>Temperaturdifferenz voreilen dürfen. |                                          |                                                                                                    |  |
|              | Mit dem Parameter 12 wird die Zuordnung einer Zone zum "Verbund" definiert.                                                                                                    |                                          |                                                                                                    |  |
| Parameter    | Zonen                                                                                                    | parameter                                | Einstellungen                                                                                                 |  |
|              | 12                                                                                                    | Verbundheizung                           | 0: Diese Zone ohne Verbund<br>18: Zone/Gruppe in Verbundheizung.<br>Höhere Werte werden zuerst<br>aufgeheizt. |  |
|              | Systemparameter                                                                                                    |                                          | Einstellungen                                                                                                 |  |
|              | ٢Ŀ                                                                                                    | Max Temperaturdifferenz<br>des Verbundes | Einstellbar von 1° 100°<br>Standardwert: 25°                                                                  |  |

Beispiel

### Die Zonen 1 bis 6 sollen gemeinsam aufgeheizt werden. Die Temperaturdifferenz während des Aufheizvorganges soll maximal 20° C betragen. Die Zonen 7 und 8 sollen nicht zum Aufheizverbund gehören. Einstellungen: Zone 1 bis Zone 6 : Parameter 12 = 1

Zone 7 und Zone 8: Parameter 12 = 1Systemparameter  $\mathcal{L} = 20$ 

### 3.3 Sequentielles Aufheizen / Abkühlen

| Beschreibung | Verbundaufheizung / Abkühlen sequentiell                                                                                                    |                                          |                                                                       |  |  |
|--------------|----------------------------------------------------------------------------------------------------|------------------------------------------|-----------------------------------------------------------------------|--|--|
|              | Um beim Aufheizen eines Heißkanals Verspannungen zwischen Düsen und<br>Verteiler zu vermeiden, schreiben manche HK-Hersteller vor, einzelne Zonen<br>unterschiedlicher Funktionsteile im Werkzeug getrennt aufzuheizen.<br>Der Aufheizprozess beginnt mit den Zonen / Gruppen, die den höchsten<br>eingestellten Wert beim Parameter 12 = Verbundaufheizung aufweisen (Max.<br>8). Danach kommen die Zonen mit den niedrigeren Werten. |                                          |                                                                       |  |  |
|              |                                                                                                    |                                          |                                                                       |  |  |
|              | Eine Gruppe bzw. Zone startet die Aufheizphase erst dann, wenn die<br>vorhergehende Gruppe oder Zone 10°C vor Erreichen des Sollwertes<br>angekommen ist.<br>Werden keine Zonen oder Gruppen beim Parameter Verbundaufheizen<br>zusammengefasst, starten alle Zonen unverzüglich ohne die Funktion<br>Sequenzielles Aufheizen.                                                                                                    |                                          |                                                                       |  |  |
|              |                                                                                                    |                                          |                                                                       |  |  |
|              | Das sequenzielle Abkühlen funktioniert nach den gleichen Gesetzmäßigkeiten wie das Aufheizen doch im umgekehrten Ablauf.                                                                                                    |                                          |                                                                       |  |  |
|              | Abkühlgrenze                                                                                                    |                                          |                                                                       |  |  |
|              | Im Parameter COL wird festgelegt, ab wann die nächste Zone beim Abkühlen<br>folgen soll – der Regler aktiviert die sequenzielle Abkühlung und gibt die<br>Temperatur-Untergrenze vor. Bei Erreichen dieser Temperatur wird die nächste<br>Sequenz abgekühlt. Wenn alle Zonen diese Temperatur erreicht haben, werden<br>die Ausgänge deaktiviert.                                                                                      |                                          |                                                                       |  |  |
| Parameter    | Zonen                                                                                                    | parameter                                | Einstellungen                                                         |  |  |
|              | 12                                                                                                    | Verbundheizung                           | 0: Diese Zone ohne Verbund<br>18: Diese Zone in Verbundheizung        |  |  |
|              | Systemparameter                                                                                                    |                                          | Einstellungen                                                         |  |  |
|              | ٢Ŀ                                                                                                    | Max Temperaturdifferenz<br>des Verbundes | Einstellbar von 1° 100°<br>Standardwert: 25°                          |  |  |
|              | EOL                                                                                                    | Abkühlgrenze                             | 0°C: ohne sequenzielle Abkühlung<br>1200°C: Untergrenze der Abkühlung |  |  |

FELLER ENGINEERING

Beispiel

Zone 1 soll zuerst aufgeheizt werden, anschließend gemeinsam die Zonen 2,3,4. Erst danach soll die Zone 5 aufgeheizt werden.

Einstellung des Parameters 12 "Verbundheizung"Zone  $1 \rightarrow 3$ Zone 2,3,4,  $\rightarrow 2$ Zone  $5 \rightarrow 1$ 

### 3.4 Rampe

| Beschreibung | Rampe                                                                                                    |                |                                                  |  |
|--------------|----------------------------------------------------------------------------------------------------|----------------|--------------------------------------------------|--|
|              | Die Rampenfunktion "Rampe aufwärts" ermöglicht ein langsames und<br>gleichmäßiges Aufheizen gewählter Zonen. Die Funktion kann nur gewähr<br>werden, wenn eine ausreichende Heizleistung zur Verfügung steht. Die<br>Funktion Verbundaufheizen muss bei Wahl der Rampenfunktion ausgesch<br>sein. |                |                                                  |  |
|              | Die Rampenfunktion "Rampe kühlen" ermöglicht ein langsames und<br>gleichmäßiges Abkühlen gewählter Zonen.                                                                                                    |                |                                                  |  |
|              | Die Einstellgrenze der Rampenfunktion beträgt 0[1°/10s]                                                                                                    |                |                                                  |  |
| Parameter    | Zonenp                                                                                                    | parameter      | Einstellungen                                    |  |
|              | 13                                                                                                    | Rampe aufwärts | Einstellgrenzen: 0 [1°/10sec)<br>Standardwert: 0 |  |
|              | 14                                                                                                    | Rampe abwärts  | Einstellgrenzen: 0 [1°/10sec)<br>Standardwert: 0 |  |

# 4 Heißkanalüberwachung

## 4.1 Temperaturüberwachung

| Beschreibung                                                                                                    | eibung Überwachung der Zonen auf Unter- oder Übertemperatur                                                                                                    |                                                                                                    |                                                                                                    |  |  |
|----------------------------------------------------------------------------------------------------|----------------------------------------------------------------------------------------------------|----------------------------------------------------------------------------------------------------|----------------------------------------------------------------------------------------------------|--|--|
|                                                                                                    | <b>Gren</b><br>Liegt<br>LED-I                                                                                                    | <b>Grenzwert für Untertemperatur: L-Alarm</b><br>Liegt der Istwert unterhalb dieses Wertes wird dies als Alarm ausgegeben. Das<br>LED-Band leuchtet rot. |                                                                                                    |  |  |
| <b>Grenzwert für Übertemperatur: H-Alarm:</b><br>Liegt der Istwert oberhalb dieses Wertes werden alle Ausgänge abge<br>der Istwert wieder unter den H-Alarm absinkt.                                                                                                    |                                                                                                    |                                                                                                    |                                                                                                    |  |  |
|                                                                                                    | Negative Temperaturabweichung: dL-Alarm<br>Bei einem dL-Alarm weicht der Ist-Wert zu stark vom Sollwert ab und liegt<br><u>unterhalb</u> des vorgegebenen Toleranzbandes.<br>Das LED-Band leuchtet gelb. Die Ausgänge schalten NICHT ab.<br>Die Größe des Toleranzbandes wird in Parameter 3 eingestellt. |                                                                                                    |                                                                                                    |  |  |
| <b>Positive Temperaturabweichung: dH-Alarm</b><br>Bei einem dH-Alarm weicht der Ist-Wert zu stark vom Sollwert ab und<br><u>oberhalb</u> des vorgegebenen Toleranzbandes.<br>Das LED-Band leuchtet gelb. Die Ausgänge schalten NICHT ab.<br>Die Größe des Toleranzbandes wird in Parameter 3 eingestellt. |                                                                                                    |                                                                                                    | <b>hung: dH-Alarm</b><br>ler Ist-Wert zu stark vom Sollwert ab und liegt<br>Toleranzbandes.<br>Die Ausgänge schalten NICHT ab.<br>es wird in Parameter 3 eingestellt. |  |  |
|                                                                                                    | Maximale obere Temperaturgrenze aller Zonen: HH-Alarm<br>Der HH-Parameter legt die obere Temperaturgrenze des Gerätes fest. Bei<br>Überschreiten des HH-Wertes wird ein Alarm generiert und das Hauptschütz<br>schaltet ab.<br>Das LED-Band leuchtet rot.                                                 |                                                                                                    |                                                                                                    |  |  |
| Parameter                                                                                                    | Zone                                                                                                    | nparameter                                                                                                    | Einstellungen                                                                                                    |  |  |
|                                                                                                    | 1                                                                                                    | L-Alarm                                                                                                    | 0600°C (800°C bei NiCrNi als Thermofühler)<br>Standardwert: 0°C                                                                                                    |  |  |
|                                                                                                    | 2                                                                                                    | H-Alarm                                                                                                    | 0600°C (800°C bei NiCrNi als Thermofühler)<br>Standardwert: 400°C                                                                                                    |  |  |
|                                                                                                    | З                                                                                                    | dL / dH-Alarm                                                                                                    | 1600°, Standardwert: 15°C                                                                                                    |  |  |
|                                                                                                    | Syste                                                                                                    | emparameter                                                                                                    |                                                                                                    |  |  |
|                                                                                                    | HΗ                                                                                                    | HH-Alarm                                                                                                    | 0600°C (800°C bei NiCrNi als Thermofühler)<br>Standardwert: 500°C                                                                                                    |  |  |

**FELLER ENGINEERING** 

Beispiel Der Sollwert liegt bei 200°C.

Ober- und unterhalb des Sollwertes soll im Abstand von jeweils 15°C ein Grenzwert festgelegt werden. Bei Über- oder Unterschreiten dieser Grenzen soll eine Warnung ausgegeben

Übersteigt die Temperatur 250°C soll ein Alarm ausgelöst und die Ausgängen abgeschaltet werden.

Das LED-Band leuchtet dabei rot.

werden. Das LED-band leuchtet dabei gelb.

Unterschreitet die Temperatur 150°C soll ebenfalls ein Alarm ausgelöst werden. Das LED-Band leuchtet dabei rot.

Als maximale obere Temperaturgrenze für alle Zonen soll ein Wert von 400°C festgelegt werden.

Es sind folgende Einstellungen vorzunehmen:

| Parameter | Zonenparameter |               | Einstellungen |
|-----------|----------------|---------------|---------------|
|           | 1              | L-Alarm       | 150°C         |
|           | 2              | H-Alarm       | 250°C         |
|           | З              | dL / dH-Alarm | 15°C          |
|           | Syste          | mparameter    |               |
|           | НΗ             | HH-Alarm      | 400°C         |

Die folgende Abbildung verdeutlicht die Zusammenhänge:

|   | Maximale Obere Temperaturgrenze aller Zoner | 400  | HH=400° (Systemparameter)               |
|---|---------------------------------------------|------|-----------------------------------------|
|   | Alarm Übertemperatur                        | 250° | H-Alarm=250°                            |
|   | Grenze Oberes Toleranzband                  | 215° | ]                                       |
|   | Sollwert ·····                              | 200° | dH-Band = 15°                           |
|   | Grenze Unteres Toleranzband                 | 185° | $- \underline{\mathbf{dL}}$ -Band = 15° |
|   | Alarm Untertemperatur                       | 150° | L-Alarm=150°                            |
| l |                                             |      |                                         |

## 4.2 Fühlerüberwachung

| Beschreibung | Verhalten bei Fühlerbruch mit dem Parameter $\mathcal{RP}$ Auto Power                                                                                                    |                                                                                                    |                                        |  |  |  |
|--------------|----------------------------------------------------------------------------------------------------|----------------------------------------------------------------------------------------------------|----------------------------------------|--|--|--|
|              | Bei einem Fühlerbruch ist eine automatische Umschaltung zu vier alternativen<br>Regelmöglichkeiten gegeben. Die Wahl der alternativen Regelmöglichkeiten ist<br>über den AP-Parameter (Auto Power-Parameter) einstellbar. |                                                                                                    |                                        |  |  |  |
|              | AP=0:                                                                                                    | <ul> <li>AP=0: Stellgrad = 0%<br/>Die Zone bleibt im Regelbetrieb und muss manuell auf Handbetrieb<br/>umgeschaltet werden.</li> <li>AP=1: Stellgrad = mittlerer Stellgrad<br/>Die Zone wird automatisch in den Handbetrieb geschaltet. Es erfolgt<br/>eine Abfrage des Stellgrades. Es kann der mittlere Stellgrad<br/>übernommen werden oder manuell ein neuer Wert vorgegeben<br/>werden.</li> <li>AP=2: Stellgrad = mittlerer Stellgrad, wie AP=1 jedoch ohne<br/>Bestätigungsabfrage</li> </ul> |                                        |  |  |  |
|              | AP=1:                                                                                                    |                                                                                                    |                                        |  |  |  |
|              | AP= 2                                                                                                    |                                                                                                    |                                        |  |  |  |
|              | AP=3:                                                                                                    | <ul> <li>AP=3: Stellgrad = Nennstellgrad</li> <li>Die Zone mit Fühlerbruch schaltet automatisch in den Handbetrieb<br/>und wendet den vorzugebenden Nennstellgrad (Parameter 16) an.</li> </ul>                                                                                                    |                                        |  |  |  |
|              | AP=4:                                                                                                    | Stellgrad = Stellgrad einer Alternativzone<br>Die Zone übernimmt den Stellgrad einer Nachbarzone bzw. Zone mit<br>gleichen Eigenschaften und wird synchron mit dieser Zone geschaltet.<br>Die Alternativzone wird im Parameter 10 festgelegt.                                                                                                    |                                        |  |  |  |
|              | Bei AP=3: Nennwert-Stellgrad                                                                                                    |                                                                                                    |                                        |  |  |  |
|              | Im Parameter 16 ist der Stellgrad vorzugeben, der in der Auto-Power Funktion<br>AP=3 zum Einsatz kommen soll.                                                                                                    |                                                                                                    |                                        |  |  |  |
|              | Bei AP=4: Alternative Zone                                                                                                    |                                                                                                    |                                        |  |  |  |
|              | Mit dem Parameter 10 wird die Zone festgelegt, die beim Fühlerbruch den<br>Stellgrad liefert.                                                                                                    |                                                                                                    |                                        |  |  |  |
| Parameter    | Zonen                                                                                                    | parameter                                                                                                    | Einstellungen                          |  |  |  |
|              | 10                                                                                                    | Alternative Zone                                                                                                    | 0128, Standardwert=0                   |  |  |  |
|              | 15                                                                                                    | Nennwert - Stellgrad                                                                                                    | 0100%, Standardwert=0%                 |  |  |  |
|              | Syster                                                                                                    | mparameter                                                                                                    | Einstellungen                          |  |  |  |
|              | RP                                                                                                    | Auto Power                                                                                                    | 04 (siehe oben)<br>Standardwert: 0     |  |  |  |
| Beispiel     | Zone 2                                                                                                    | 2 soll bei Fühlerbruch mit den                                                                                                    | n Stellgrad der Zone 3 weiterarbeiten. |  |  |  |
|              | Einstellungen:                                                                                                    |                                                                                                    |                                        |  |  |  |
|              | Zone 2<br>Syster                                                                                                    | 2, Parameter 10 = 3<br>nparameter <b>AP</b> = 4                                                                                                    |                                        |  |  |  |

### 4.3 Stellgradüberwachung

#### Beschreibung

Die Stellgrad-Überwachung dient der Erkennung von Unregelmäßigkeiten im Heizverhalten, z.B. bei einer undichten Spritzdüse, bei der flüssiger Kunststoff austreten kann (Pfropfenbildung).

Der Regler bildet im eingeschwungenen und stabil laufenden Prozess intern einen mittleren Stellgrad.

Dieser mittlere Stellgrad kann auf Abweichungen hin (plus / minus) überwacht werden.

### **17** Mittlerer Stellgrad

Dieser Parameter bestimmt sich während des normalen Regelbetriebes.

### <sup>18</sup> Stellgradüberwachung Mittelwert

Es wird der individuell einzutragende Wert mit dem aktuellen Mittelwert (Parameter 17) verglichen und bei Abweichung mit dY gemeldet

### *IS* Stellgradüberwachung Toleranz

Hier wird die Toleranz für die Abweichung des Parameters 18 gegenüber dem mittleren Stellgrad eingetragen. Innerhalb der Toleranz wird kein dY gemeldet.

| Parameter      | Zonenparameter                                                                                                    |                                    | Einstellungen                                                              |
|----------------|----------------------------------------------------------------------------------------------------|------------------------------------|----------------------------------------------------------------------------|
|                | 17                                                                                                    | Mittlerer Stellgrad                | Wird vom Regler ermittelt                                                  |
|                | 18                                                                                                    | Stellgradüberwachung<br>Mittelwert | 0100%<br>Standardwert: 0                                                   |
|                | 19                                                                                                    | Stellgradüberwachung<br>Toleranz   | 0100%<br>Standardwert: 100%                                                |
| Vorgehensweise | <ul> <li>e 1. Schritt – System hochfahren. Ca. 10 Min. am Sollwert arbeiten lassen.<br/>Danach ist im Zonen-Parameter Nr. 17 der ermittelte Wert abzulesen.</li> <li>2. Schritt – Diesen Wert quasi als zu überwachenden "Stellgrad-Sollwert" unte<br/>Zonen-Parameter Nr. 18 eingeben.</li> </ul> |                                    |                                                                            |
|                |                                                                                                    |                                    |                                                                            |
|                | <ol> <li>Schritt – Bei Zonen-Parameter Nr. 19 die gewünschte Toleranz (Alarm-Wert)<br/>als absoluten %-Wert eingeben.</li> <li>Beispiel: 50% zu überwachender Stellgradwert, gewünschter Alarm bei 45%<br/>bzw. 55%, bedeutet den Wert "5" in Parameter Nr. 19 eingeben.</li> </ol>                |                                    |                                                                            |
|                | Bei Abweichung um den vorgegebenen Toleranzwert (+/-) löst der Regle<br>Meldealarm (gelb) mit "dY" im Display der entsprechenden Zone aus.                                                                                                    |                                    | n Toleranzwert (+/-) löst der Regler einen<br>der entsprechenden Zone aus. |

### 4.4 Leckstromüberwachung

### Beschreibung Die Leckstrom-Überwachung erfasst zuverlässig Leckströme außerhalb einer vorgegebenen Toleranzgrenze. Leckströme treten in der Regel beim erstmaligen Einschalten und Aufheizen des Werkzeuges auf, wenn auf Grund von Feuchtigkeit oder Isolationsschwächen Ströme im Werkzeug gegen Erde abfließen können (Vergleichbar der Funktion eines FI-Schalters). Der abfließende Strom wird im Gerät erfasst. Zur Austrocknung bzw. Fehlerbeseitigung wird das Werkzeug solange mit max. 100°C aufgeheizt bis die Feuchtigkeit verdunstet ist und sich der Leckstrom bis in die Toleranzgrenze abgesenkt hat. Tritt die Funktion Leckstrom-Überwachung während des Regelbetriebs auf, ist eine Überprüfung des Werkzeugs wie auch des Reglers zwingend notwendig. LC Leckstrom Grenzwert Mit diesem Parameter wird die Ansprechschwelle der Leckstromüberwachung eingegeben. LEL Leckstrom Überwachung Die Art der Leckstrom-Überwachung kann mit diesem Parameter ausgewählt werden. 0 = Deaktiviert, keine Messungen 1 = meldet LC als Warnung 2 = meldet LC als Alarm 3 = meldet LC als Warnung und trocknet alle Zonen bei 100°C aus. 4 = meldet LC als Alarm und trocknet alle Zonen bei 100°C aus. 5 = meldet LC als Warnung und trocknet nur diese Zone bei 100°C aus. 6 = meldet LC als Alarm und trocknet nur diese Zone bei 100°C aus. Die Austrocknung wird nur eingeleitet, wenn sich die Zonen unter 100°C in der Aufheizung auf einen Sollwert >100°C befinden. Parameter Systemparameter Einstellungen LE Leckstrom Grenzwert 10...300mA, Standardwert=120mA LEL Leckstrom Überwachung 0...6, Standardwert=3

### 4.5 Heizstromüberwachung

| Beschreibung                    | Strom Nennwert                                                                                                    |                |                             |  |
|---------------------------------|----------------------------------------------------------------------------------------------------|----------------|-----------------------------|--|
|                                 | In Parameter 20 kann ein Nennstrom für die Zonen eingegeben werden. Die<br>Strommessung überwacht diesen Wert mit der Toleranz gemäß Parameter 21.                      |                |                             |  |
| 0,0: keine Heizstromüberwachung |                                                                                                    |                | ing                         |  |
|                                 | • > 0: dieser Wert wird überwacht.                                                                                                    |                |                             |  |
|                                 | <b>Strom Toleranz</b><br>Parameter 21 legt die Toleranz für die Heizstromüberwachung fest. Die<br>Strommessung überwacht den Wert von Parameter 20 mit dieser Toleranz. |                |                             |  |
| Parameter                       | Zonenp                                                                                                    | parameter      | Einstellungen               |  |
|                                 | 20                                                                                                    | Strom Nennwert | 0,025,0A, Standardwert=0,0A |  |
|                                 | 21                                                                                                    | Strom Toleranz | 0,016,0A, Standardwert=0,5A |  |

### 4.6 Triac-Überwachung

### Beschreibung Jede Zone besitzt eine eigene Triac-Überwachung (Triac = Elektronischer Leistungsschalter, der die Heizkreise direkt ansteuert), um eine mögliche Regelunterbrechung einer Zone, z.B. Düsenheizung, feststellen zu können.

Ein defekter Triac wird festgestellt, wenn ohne Ansteuerung der Ausgänge ein Strom fließt.

Fließt ein Strom wird für diese Zone eine Fehlermeldung *IL-* angezeigt.

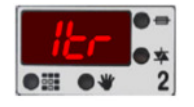

### 55- Triac-Überwachung

Dieser Parameter wählt die Art der Triac-Überwachung aus.

- 0 = Deaktiviert, keine Überwachung
- 1 = meldet SSr als Alarm
- 2 = meldet SSr als Alarm und schaltet das Hauptschütz ab

Dadurch werden alle Heizungen ausgeschaltet. Nur mit Neustart kann der Regler wieder betrieben werden nachdem der Triac ausgewechselt wurde.

| Parameter | System | parameter         | Einstellungen         |
|-----------|--------|-------------------|-----------------------|
|           | 55r    | Triac-Überwachung | 02<br>Standardwert: 2 |

# 5 Sonderfunktionen

### 5.1 Temperaturanhebung BOOST

### Beschreibung Boost Durch das Ausführen der Boost-Funktion wird für eine bestimmte Zeit (Systemparameter Boost-Zeit), die Temperatur an einzelnen Zonen oder Gruppen um einen festen Wert – dem Boost-Offset - angehoben. Ziel ist es, vorhandene Temperaturdefizite ausgleichen zu können. Die Ansteuerung erfolgt über die "Boost-Taste" Neuer-Sollwert **Boost-Offset** Sollwert **Boost-Zeit** Parameter Zonenparameter Einstellungen 25 Boost-Offset 0...50K, Standardwert=0K Systemparameter 6-6 Boost-Zeit 0...600s, Standardwert=60s

## 5.2 Temperaturabsenkung STANDBY

| Beschreibung | Standby<br>Zur Schonung der Werkzeuge wie auch zum Reduzieren von Energiekosten in<br>Stillstandzeiten, ist der Einsatz der Standby Funktion zu empfehlen.<br>Hierbei kann entsprechend der verwendeten Materialien die Standby-<br>Temperatur festgelegt werden.<br>Die Ansteuerung erfolgt über die "Standby-Taste" |                        |                            |
|--------------|----------------------------------------------------------------------------------------------------|------------------------|----------------------------|
|              | Aktueller Sollwert<br>Standby-Temperatur                                                                                                    |                        |                            |
| Parameter    | Zonenparameter                                                                                                    |                        | Einstellungen              |
|              | 28                                                                                                    | Standby-<br>Temperatur | 0300°C<br>Standardwert=0°C |
|              |                                                                                                    |                        | 19                         |

### 5.3 Kommunikation

#### Beschreibung

Die MCS<sup>®</sup> Geräte sind standardmäßig mit einer RS485-Schnittstelle ausgestattet. Hier können bis zu 32 Geräte gemeinsam am Bus verwaltet werden.

#### Rdr Geräteadresse im Busbetrieb

Um die Geräte anzusprechen ist es notwendig, jedem Gerät eine Adresse zuzuweisen. Es muss unbedingt darauf geachtet werden, dass nicht an zwei verbundene Geräte dieselbe Adresse vergeben wird. Eine störungsfreie Kommunikation ist sonst nicht möglich.

Eine PLUS- Einheit setzt vom Master ausgehend alle Folgeadressen automatisch.

#### ம் Baudrate RS485-1

Dieser Parameter stellt die Baud-Rate für die Übertragung auf der Rückwand-Schnittstelle RS485-1 ein.

- 1 = 9.600 Baud
- 2 = 19.200 Baud
- 3 = 38.400 Baud
- 4 = 57.600 Baud
- 5 = 115.200 Baud

### **bR2** Baudrate RS485-2

Dieser Parameter stellt die Baud-Rate für die Übertragung auf der Prozessor-Schnittstelle RS485-2 ein.

- 1 = 9.600 Baud
- 2 = 19.200 Baud
- 3 = 38.400 Baud
- 4 = 57.600 Baud
- 5 = 115.200 Baud

#### *LPI* Protokolltyp RS485-1

Der tP1-Parameter legt den Protokolltyp für die Rückwand-Schnittstelle RS485-1 fest.

- 0: FE3 für MCS<sup>®</sup> control, Visual-Fecon, Paracon
- 1: Euromap17

Rücksetzen bei MCS<sup>®</sup>r ist ggf. nur über DIP-Schalter 4 möglich (bei jedem Einschalten in Stellung ON).

#### **EPI** Protokolltyp RS485-2

Der tP2-Parameter legt den Protokolltyp für die Prozessor-Schnittstelle RS485-2 fest.

- 0: FE3 für MCS<sup>®</sup>control, Visual-Fecon, Paracon
- 1: Euromap17

|           | Einschalten in Stellung ON). |                          |                                       |
|-----------|------------------------------|--------------------------|---------------------------------------|
| Parameter | Syste                        | mparameter               | Einstellungen                         |
|           | Rdr                          | Adresse                  | 132, Standardwert=1                   |
|           | 68ม                          | Baudrate RS485-1         | 15, Standardwert=2 (19.200 Baud)      |
|           | <i>占유근</i> Baudrate RS485-2  |                          | 15, Standardwert=2 (19.200 Baud)      |
|           | EPI                          | Protokolltyp für RS485-1 | 0 / 1, Standardwert=0 (FE3-Protokoll) |
|           | £P2                          | Protokolltyp für RS485-2 | 0 / 1, Standardwert=0 (FE3-Protokoll) |
|           |                              |                          |                                       |

Rücksetzen bei MCS<sup>®</sup>r ist ggf. nur über DIP-Schalter 4 möglich (bei jedem Einschalten in Stellung ON).

### 5.4 Vernetzung von Reglern: PLUS-Einheit

### Beschreibung Zur Erhöhung der Zonenanzahl können mehrere Regelgeräte zu einer PLUS-Einheit verbunden werden. Die PLUS-Einheit arbeitet quasi wie 1 Regelgerät. Systemparameter 280 Für die CAN-Bus Verbindung mehrerer Regelgeräte zu einer PLUS- Einheit müssen hier unterschiedliche Adressen eingegeben werden. 0: Die CAN-Schnittstelle ist deaktiviert, um Störungen über offene Buchsen zu vermeiden. 1: Dieser Regler ist der Master mit der Bedienung aller angeschlossenen Geräte. 2-32: Diese Regler werden in einer PLUS- Einheit als Slave (n) 1-31 angezeigt. Parameter Systemparameter Einstellungen **CAN-Adresse** 0...32, Standardwert=0

### 5.5 Diagnose

| Beschreibung | Zum Test von Fühler und Heizungen ist im MCS® Gerät ein Diagnoseprogramm<br>enthalten. Dieses Programm ist besonders nach der Erstinstallation oder nach<br>Montagearbeiten einzusetzen. |
|--------------|----------------------------------------------------------------------------------------------------|
|              | Es können die Zonen einzeln in Gruppen oder alle in einer Routine geprüft<br>werden. Der Ablauf erfolgt ohne Bedienung.                                                                  |
|              | <ul> <li>Das Diagnoseprogramm erkennt:</li> <li>Fühler- Heizungs- oder Steckervertauschung</li> <li>Fühlerverpolung</li> </ul>                                                           |

|           | <ul> <li>Fühlerkurzschluss</li> <li>Heizungs- und Fühlerde</li> </ul>                                                                                                    | afekte                                                                                                    |
|-----------|----------------------------------------------------------------------------------------------------|----------------------------------------------------------------------------------------------------|
|           |                                                                                                    | STERLE                                                                                                    |
|           | Da diese Funktion auch das ord<br>(eine bestimmte Temperaturer<br>werden), ist es sinnvoll, das Dia<br>Unregelmäßigkeiten zu starten                                                                                                    | Inungsgemäße Arbeiten der Heizungen überwacht<br>höhung muss in einer bestimmten Zeit realisiert<br>agnoseprogramm auch bei auftretenden                                                                   |
|           | Die Dauer der Diagnose wird vo<br>extreme Heizkreise in Paramet                                                                                                    | om Programm selbst ermittelt, kann aber für<br>er 22 festgelegt werden.                                                                                                    |
|           | <ul> <li>Ausgewählte Zonen werden nice</li> <li>wenn der Sollwert = 0,</li> <li>wenn kein Fühler erker</li> <li>wenn die Zone OFF ges</li> </ul> Alle Zonen auch außerhalb der werden während der Diagnose Die Diagnose wird gestartet, in wird oder bei den Geräten mit aktiviert wird. | cht überprüft<br>nnbar ist<br>chaltet ist.<br>Auswahl, die einen Temperaturfühler aufweisen,<br>überwacht.<br>dem der Systemparameter <b>d IR</b> auf 1 gesetzt<br>Touch-Screen die entsprechende Funktion |
| Parameter | Zonenparameter                                                                                                    | Einstellungen                                                                                                    |
|           | 22 Diagnosezeit                                                                                                    | Hier kann die Dauer der Diagnose<br>unabhängig von der internen Ermittlung<br>für ein Aufheizen um 5°C festgelegt<br>werden.<br>Einstellgrenzen: 0999s<br>Standardwert: 0s                                 |
|           | Systemparameter                                                                                                    |                                                                                                    |
|           | <b>॑                                    </b>                                                                                                    | Einstellgrenzen: 0 / 1<br>Standardwert: 0                                                                                                    |

## 5.6 Monitor-Zone

| Beschreibung | Mit diesem Parameter kann eine Zone nur zur Anzeige genutzt werden.                                                                                                   |  |  |
|--------------|----------------------------------------------------------------------------------------------------|--|--|
|              | Eine Monitor-Zone wird aus einer Gruppe entfernt.                                                                                                    |  |  |
|              | Monitor-Zonen können mit Hilfe der Parameter 1 – 3 auch zur<br>Temperaturüberwachung herangezogen werden. (siehe Kapitel<br>Zonenüberwachung – Temperaturüberwachung) |  |  |
|              | • 0: Regler-Zone                                                                                                    |  |  |
|              | • 1: Monitor-Zone, die Zone wird als reine Temperaturanzeige genutzt,                                                                                                 |  |  |

•

wenn keine Ausgänge vorhanden sind oder keine Heizung angeschlossen ist.

2: Stellbetrieb für diese Zone, für die keine Eingänge am Regler oder keine Fühler zur Verfügung stehen.

Die Cursor- LED blinkt in der Gesamtanzeige bei Auswahl einer Monitor-Zone.

| Parameter | Zonenparameter |              | Einstellungen   |
|-----------|----------------|--------------|-----------------|
|           | 9              | Monitor-Zone | 0, 1, 2         |
|           |                |              | Standardwert: 0 |

### 5.7 Programme

| Beschreibung | Der Pro-Parameter dient zur Auswahl eines von 6 Programmen, mit denen für<br>alle Zonen Sollwerte, Parameter und Betriebsarten vorgegeben werden<br>können.                  |                   |                       |
|--------------|----------------------------------------------------------------------------------------------------|-------------------|-----------------------|
|              | Sollwerte und Parameter werden in dem jeweiligen Programm eingestellt und sind ohne gesondertes Abspeichern unter diesem Programm wieder verfügbar.                          |                   |                       |
|              | Bei der Zuordnung von Einstellungen zu einem Programm muss zuerst das<br>Programm ausgewählt werden, erst danach werden alle Einstellungen in<br>diesem Programm hinterlegt. |                   |                       |
|              | Solange das Programm noch nicht übernommen wurde - die Programmnummer blinkt in der Regleranzeige - wird es auch nicht aktiviert.                                            |                   |                       |
| Parameter    | System                                                                                                    | parameter         | Einstellungen         |
|              | Pro                                                                                                    | Offset Temperatur | 16<br>Standardwert: 1 |

### 5.8 Offset Temperatur

| Beschreibung | Offset Temperatur                                                                                                    |                   |                             |
|--------------|----------------------------------------------------------------------------------------------------|-------------------|-----------------------------|
|              | Mit diesem Parameter kann die Temperaturanzeige verstimmt werden. Die<br>aktuelle Temperatur und der Sollwert werden gegenüber der realen<br>Temperatur mit dem eingestellten Versatz behandelt. |                   |                             |
| Parameter    | Zonenp                                                                                                    | parameter         | Einstellungen               |
|              | 22                                                                                                    | Offset Temperatur | -99 / 100K, Standardwert=0K |

# 5.9 Standardparameter

| Beschreibung | <b>Systemparameter らとア</b><br>Mit diesem Parameter kann ein Reset aller Einstellungen auf den Werkszustar<br>ausgelöst werden. |                                  |  |  |
|--------------|----------------------------------------------------------------------------------------------------|----------------------------------|--|--|
|              |                                                                                                    |                                  |  |  |
|              | 1 = Standardparameter laden                                                                                                    |                                  |  |  |
|              | StP ist immer nur über den Code zugänglich.                                                                                    |                                  |  |  |
|              | Beim Regelgerät mit Touchscreen ist o<br>Befehle zu aktivieren.                                                                | lie Funktion unter dem Menüpunkt |  |  |
| Parameter    | Systemparameter                                                                                                    | Einstellungen                    |  |  |
|              | <b>5</b> 2P Standardparameter                                                                                                  | 0, 1<br>Standardwert: 0          |  |  |

# 6 Parameter "nur lesend"

| Parameter | Zonenp | oarameter                   | Anzeige                                                                                                    |
|-----------|--------|-----------------------------|----------------------------------------------------------------------------------------------------|
|           | ר      | Klassifizierung der<br>Zone | Über diesen Parameter kann die Klassifizierung<br>dieser Zone als Nummer ausgelesen werden.<br>Anzeige: 09                                                                                                    |
|           | 8      | Betriebsart                 | Hier wird die eingestellte Betriebsart<br>abgespeichert.                                                                                                    |
|           | רו     | Mittlerer Stellgrad         | Dieser Parameter bestimmt sich während des<br>normalen Regelbetriebes selbst. Der mittlere<br>Stellgrad wird hier während des Regelbetriebes<br>festgehalten.<br>Ein Eintrag erfolgt erst 2min nach Regelung im<br>Toleranzbereich.<br>Anzeige: 0100%                                                |
|           | 32     | Fehlerstrom                 | Der aktuelle Summen-Fehlerstrom der<br>betreffenden Phase kann hier ausgelesen<br>werden.<br>Anzeige: 0mA                                                                                                    |
|           | System | parameter                   | Anzeige                                                                                                    |
|           | 50     | Langsamste Zone             | Dieser Parameter zeigt mit Angabe der kältesten<br>Zone die laufende Verbundheizung an.<br>Anzeige: 0128                                                                                                    |
|           | LI     | Phasenspannung              | <ul> <li>In diesen Parametern wird die aktuelle Spannung<br/>der jeweiligen Phase angezeigt.</li> <li>1: Phase 1 für Zonen 1, 4, 7</li> <li>2: Phase 2 für Zonen 2, 5, 8</li> <li>3: Phase 3 für Zonen 3, 5, 9</li> <li>Fehlende Phasenspannung wird in den Zonen mit<br/>-U- an-gezeigt.</li> </ul> |
|           | Fri    | Phasenfrequenz              | <ul> <li>In diesen Parametern wird die aktuelle</li> <li>Netzfrequenz der jeweiligen Phase angezeigt.</li> <li>1: Phase 1 für Zonen 1, 4, 7</li> <li>2: Phase 2 für Zonen 2, 5, 8</li> <li>3: Phase 3 für Zonen 3, 5, 9</li> <li>Fehlende Frequenz wird in den Zonen mit -U-angezeigt.</li> </ul>    |

# 7 Zonen- und Systemparameter

# 7.1 Übersicht Zonenparameter

|    | Zonenparameter                  | Kurzbeschreibung                                      |
|----|---------------------------------|-------------------------------------------------------|
| 1  | L-Alarm                         | Unterer Temperaturgrenzwert                           |
| 2  | H-Alarm                         | Oberer Temperaturgrenzwert                            |
| З  | dL/dH-Alarm                     | Erlaubte Abweichung der Ist-Temperatur vom Sollwert   |
| Ч  | P-Band                          | P - Parameter des PID-Reglers                         |
| 5  | Tn Nachstellzeit                | I - Parameter des PID-Reglers                         |
| 8  | Tv Vorhaltezeit                 | D - Parameter des PID-Reglers                         |
| ר  | Klassifizierung der Zone        | Hier wird die gefundene Klassifizierung abgespeichert |
| 8  | Betriebsart der Zone            | Hier wird die eingestellte Betriebsart abgespeichert  |
| 9  | Monitor-Zone                    | Zone hat reine Überwachungsfunktion                   |
| 10 | Alternative Zone                | Stellgradvorgabe bei Fühlerbrucherkennung             |
| 11 | Softstart                       | Schonendes Aufheizen durch Stellgradbegrenzung        |
| 12 | Verbundheizung                  | Gemeinsames, langsames Aufheizen von Zonen            |
| 13 | Rampe aufwärts                  | Zeitlicher Anstieg der Soll-Temperatur                |
| 14 | Rampe abwärts                   | Zeitlicher Rückgang der Soll-Temperatur               |
| 15 | Max. – Stellgrad                | Stellgradbegrenzung auf maximalen Wert                |
| 15 | Nennwert – Stellgrad            | Stellgradvorgabe bei Fühlerbrucherkennung             |
| רו | Mittlerer Stellgrad             | Hier wird der mittlere Stellgrad abgespeichert        |
| 18 | Stellgradüberwachung Mittelwert | Vorzugebender Vergleichswert zu Parameter 17          |
| 19 | Stellgradüberwachung Toleranz   | Erlaubter Toleranzbereich für (18)-(17)               |
| 20 | Strom Nennwert                  | Zu überwachender Nennstrom der Zone                   |
| 21 | Strom Toleranz                  | Toleranz der Stromüberwachung                         |
| 22 | Diagnosezeit                    | Optional: Diagnosezeit für ein Aufheizen um 5°C       |
| 23 | Offset Temperatur               | Verstimmung der Temperaturanzeige                     |
| 24 | Pulspaket-Phasenanschnitt       | Ansteuermöglichkeiten der Ausgänge                    |
| 25 | Boost-Offset                    | Kurzzeitiges Anheben der Soll-Temperatur um x °C      |
| 28 | Standby-Temperatur              | Absenken der Temperatur auf einen neuen Sollwert      |
| 27 | Auto-Adaption                   | Anpassung der Regelparameter                          |
| 31 | Gruppennummer                   | Zuordnung der Zone zu einer Gruppe                    |
| 32 | Fehlerstrom                     | Aktueller Summenstrom der betreffenden Phase          |
| 33 | Friktionstoleranz               | Aktivierung der Friktionskontrolle                    |

# 7.2 Übersicht Systemparameter

|      | Systemparameter        | Kurzbeschreibung                                           |
|------|------------------------|------------------------------------------------------------|
| SE   | Langsamste Zone        | Hier wird die langsamste Zone beim Aufheizen abgespeichert |
| Pro  | Programm               | Auswahl eines von 6 Programmen                             |
| ЫR   | Diagnoseprogramm       | Start der Diagnose                                         |
| b-E  | Boost-Zeit             | Zeit der Temperaturanhebung beim BOOST                     |
| FrE  | Friktionskontrolle     | Friktionsüberwachung                                       |
| RL   | Alarmverzögerung       | Möglichkeit durch Verzögerung Alarme zu entprellen         |
| Rdr  | Adresse RS485          | Adresse des Gerätes                                        |
| 6Ru  | Faktor Baud-Rate "1"   | Baudrate der RS485-Schnittstelle #1                        |
| 682  | Faktor Baud-Rate "2"   | Baudrate der RS485-Schnittstelle #2                        |
| [Rn  | CAN-Bus-Adresse        | Adresse des Gerätes beim Vernetzen der Regler              |
| ٤Ŀ   | Kombiniertes Aufheizen | Maximale Temperaturabweichung der Verbundheizung           |
| RP   | Auto Power             | Verhalten des Reglers bei Fühlerbruch                      |
| HH   | HH-Wert                | Maximaler oberer Temperaturgrenzwert für alle Zonen        |
| EL   | Klassifizierung        | Ein- Ausschalten der Klassifizierung                       |
| LĽ   | Leckstrom Grenzwert    | Ansprechschwelle der Leckstromüberwachung                  |
| LEL  | Leckstrom-Überwachung  | Art der Leckstromüberwachung                               |
| SSr  | Triac-Überwachung      | Einstellung der Triac-Überwachung                          |
| FRH  | Fahrenheit-Anzeige     | Darstellung der Anzeige                                    |
| brR  | Bremse                 | Unterdrückung von Überschwingern                           |
| SEP  | Standard-Parameter     | Rücksetzen der Parameter auf Werkseinstellung              |
| IC   | ID Code                | Passwort                                                   |
| ١L   | ID Level               | Benutzerlevel                                              |
| PE   | Leistungsausgleich     | Konstante Leistungsabgabe bei Netzspannungsschwankung      |
| EP I | Protokolltyp RS485 "1" | Protokolltyp auf der RS485-Schnittstelle #1                |
| EP2  | Protokolltyp RS485 "2" | Protokolltyp auf der RS485-Schnittstelle #2                |
| EEE  | Thermoelement-Type     | Art der angeschlossenen Thermoelemente                     |
| EOL  | Abkühlgrenze           | Temperaturuntergrenze bei sequentieller Abkühlung          |
| LI   | Spannung Phase 1       | Nur Anzeige: Spannung der jeweiligen Phase                 |
| Fel  | Frequenz Phase 1       | Nur Anzeige: Frequenz der jeweiligen Phase                 |

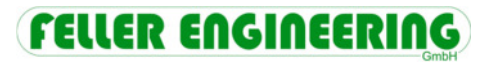

Feller Engineering GmbH Carl-Zeiss-Straße 14 63322 Rödermark Telefon +49(6074)8949-0 Fax +49(6074)8949-49 info@fellereng.de